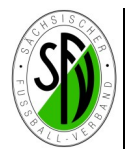

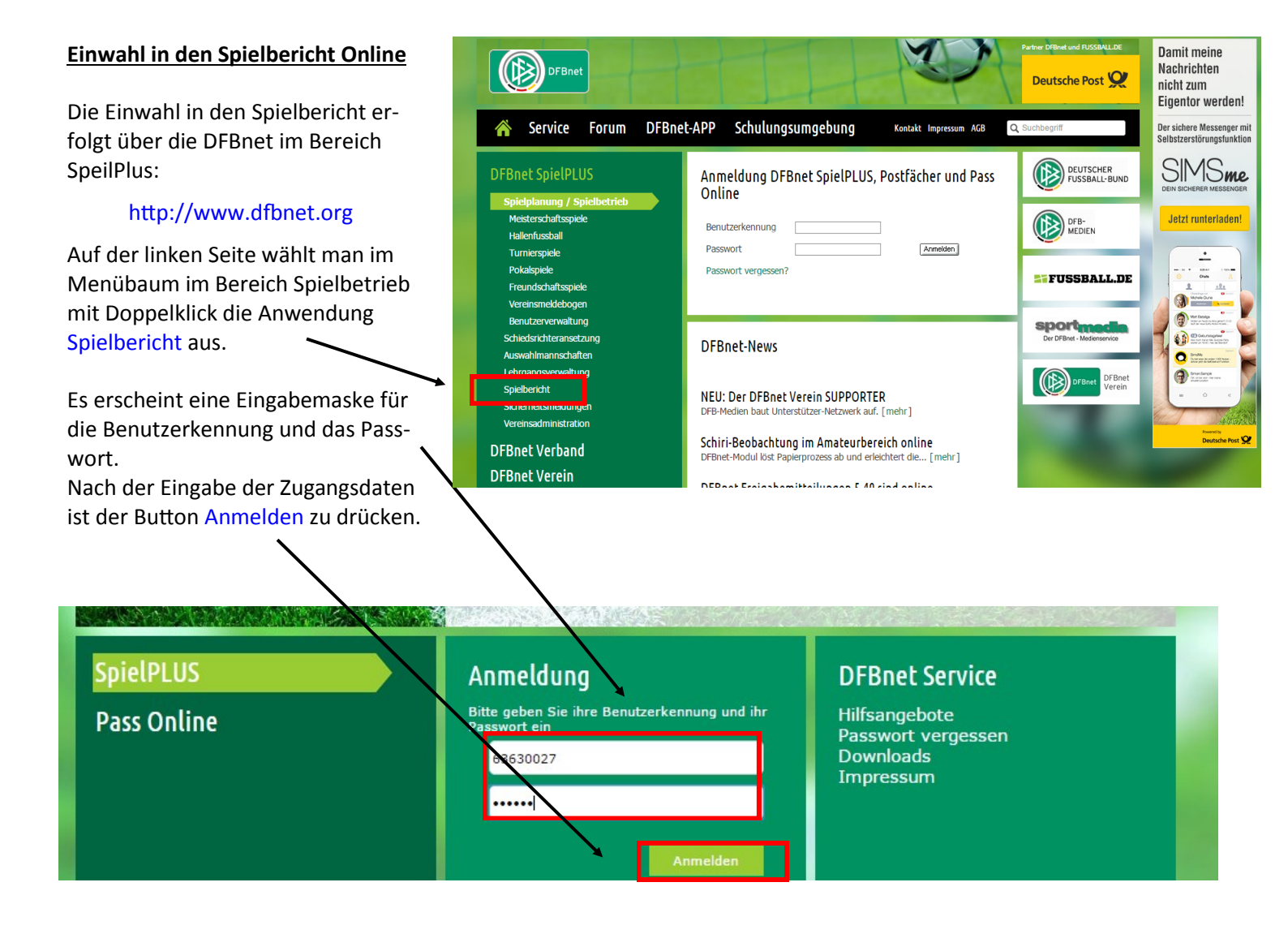

**Bitte beachten:** Die erforderlichen Zugangsdaten sind beim DFBnet Administrator des SFV zu beantragen und müssen die <u>Rechte für den Spielbericht Online</u> haben. Eine herkömmliche Kennung für die Ergebnismeldung oder andere Anwendungen des DFBnet reicht hierzu nicht aus.

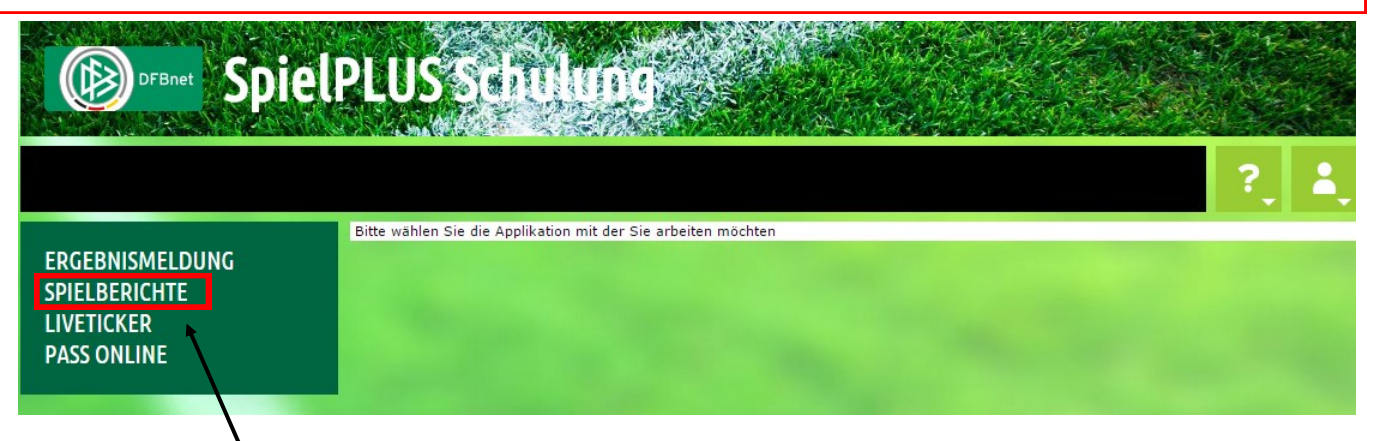

Nach erfolgreicher Einwahl mittels den Zugangsdaten erscheint dieses Fenster und man wählt nunmehr die Anwendung Spielberichte aus.

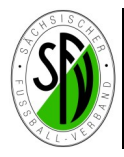

| ERGEBNISMELDUNG<br>SPIELBERICHTE<br>Spielplanauswahl<br>Statistiken<br>Offene Sperren<br>Spielberechtigungsliste | Aktuelle Auswahl<br>Saison: 2015 / 2016 Wettbe                                                                          | ewerb: -alle-                              | DER NEUE MOBILE SPIEL<br>spielberichte jetzt einfach am Smartphone | LBERICHT                       | Nach Anklicken des<br>Buttons<br>Spielberichte wer-<br>den nunmehr die |
|----------------------------------------------------------------------------------------------------|----------------------------------------------------------------------------------------------------|--------------------------------------------|--------------------------------------------------------------------|--------------------------------|------------------------------------------------------------------------|
| LIVETICKER<br>PASS ONLINE                                                                                        | Spielplan         Uhrzeit Heim           730339 Sachsen-Pokal 1. Run         34. 01.08.2015         15:00         VfB Z | de WPS<br>Wenkau 02 FC Eilent              | <b>Spielstatus</b><br>Jurg <mark>€</mark> Schiri geplan            | Ergebnis                       | nachsten stattfin-<br>denden Spiele der<br>Mannschaft vorge-           |
| -                                                                                                    | 630004 Landesliga Sachsen W<br>7. 08.08.2015 14:00 FC Eik                                                               | /ernesgrüner Sachsenliga<br>enburg VfB Emp | or Glauchau USchiri geplant<br>Alle Spiele Alt                     | t:<br>te Spiele Nächstes Spiel | blendet.                                                               |

**Bitte beachten:** Bevor man nunmehr mit dem Bearbeiten der Mannschaftsaufstellung beginnen kann, sind zunächst die Spielberechtigungslisten zu erstellen. Dies erfolgt in der Regel einmalig vor der Saison bzw. kann auch laufend ergänzt werden. Beachten Sie dabei bitte die Durchführungsbestimmungen des SFV zum Spielbericht Online.

#### Spielberechtigungsliste erstellen

Zum Anlegen ist zunächst der Anstrich Spielberechtigungen aufzurufen und im öffnenden Fenster ist die aktuelle Saison und die betreffende Spielklasse auszuwählen (aktuelle Daten werden in der Regel vorbelegt).

Hat man diese Einstellungen vorgenommen, betätigt man den Button Bearbeiten und m<del>an</del> bekommt im nächsten Fenster die Spielberechtigungsliste angezeigt

|   |                                                                     | PLUS                                                                   |                                                    |                          |                                 | Partner I                                | Finit and PUESBALL DE               |
|---|---------------------------------------------------------------------|------------------------------------------------------------------------|----------------------------------------------------|--------------------------|---------------------------------|------------------------------------------|-------------------------------------|
|   | SPIELBERICHTE > SPIELBER                                            | ECHTIGUNGSLIS                                                          |                                                    |                          |                                 |                                          | ?                                   |
|   | ERGEBNISMELDUNG<br>SPIELBERICHTE<br>Spielplanauswahl<br>Statistiken | Gemeldete Mannso<br>Vereins- und Mann<br>Saison<br>🥩 🖨 🚮               | schaftssuche<br>15/16                              | •                        | 3                               |                                          | Suchen                              |
|   | Spielberechtigungsliste<br>LIVETICKER<br>PASS ONLINE                | Seite 1/1 (1 Treffer in<br><sup>⊽∆</sup> Nummer<br><u>)</u><br>3003192 | nsgesamt)<br>™ <b>∆Vereinsname</b><br>FC Eilenburg | Mannschaftsart<br>Herren | Mannschaftsname<br>FC Eilenburg | <b>Spielklasse</b><br>Landesliga Sachsen | K K 1 D<br>Status<br>in Bearbeitung |
| n |                                                                     | Zurück                                                                 |                                                    |                          |                                 |                                          |                                     |

| ERGEBNISMELDUNG<br>SPIELBERICHTE                                                                                | Status       FC Eilenburg   Landesklasse   D-Junioren         FC FC       FC Eilenburg   63003192   Kreis Nordsachsen         ELLENBURG       Sächsischer Fußball-Verband                                                          |
|----------------------------------------------------------------------------------------------------|----------------------------------------------------------------------------------------------------|
| Spielplanauswahl<br>Statistiken<br>Sperren bearbeiten<br>Offene Sperren<br><mark>Spielberechtigungsliste</mark> | Fehlermeldungen / Hinweise<br>Für die Einhaltung der Regeln des Verbandes ist der Verein selbst verantwortlich. Das Programm prüft nicht die Zulässigkeit bezüglich Alter,<br>Geschlecht und vorzeitigem Herren-/Frauenspielrecht! |
| Verbandszugehörigkeit<br>Sperrregeln<br>Sponsorengrafiken                                                       | Mannschaftsdaten<br>Mannschaft hat 📄 Feste Rückennummern Mannschaft ist 📄 Gemischt                                                                                                    |
| MEISTERSCHAFT<br>HALLENFUSSBALL<br>POKALE                                                                       | Zurück Speichern Aktive Spieler (0) Dokumente                                                                                                    |
| TURNIERE<br>SPIELNACHMITTAGE<br>FREUNDSCHAFTSSPIELE                                                             | Spielberechtigungsliste<br>Zurück Drucken Historie Hinzufügen                                                                                                    |
|                                                                                                    |                                                                                                    |

Jetzt wird die aktuelle Spielberechtigungsfiste für diese Mannschaft angezeigt. Ist diese noch leer (wie in diesem Beispiel) bzw. will man sie ergänzen oder ändern, kommt man durch betätigen des Schaltknopfes Hinzufügen zum Bearbeitungsmodus.

Achtung! Handelt es sieh im Juniorenbereich um eine gemischte Mannschaft (Mädchen/Jungen) muss vorher der Haken Gemischte Mannschaft gesetzt werden, da sonst die Mädchen nicht angezeigt werden!!

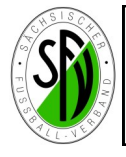

Im Bereich Spielerzuordnung werden nunmehr alle gültigen Spielberechtigungen des Vereins in der vorausgewählten Altersklasse (hier Herren) angezeigt. Dabei handelt es sich immer um den aktuellen Datenbestand der Passstelle des SFV.

|              | FC &           | FC Eilenburg<br>Sächsischer F | .92   Kreis I<br>erband | Nordsachsen |        |                          |            |            |
|--------------|----------------|-------------------------------|-------------------------|-------------|--------|--------------------------|------------|------------|
| aler         | cha            |                               |                         |             |        |                          |            |            |
| ne \         | cne<br>/orname |                               |                         | Spielerst   | atus   | 🕢 Lizenzspiele           | r 🚛        |            |
| r von        | Ŀ              | bis Sticht                    | .2015                   |             |        | 🕜 Vertragsspie           | eler       |            |
| elerliste    | e enthält Alle |                               | •                       |             |        | 🕜 Amateur                |            |            |
| elerpoo      | I fur Mannso   | chaft                         | ¥                       |             |        |                          |            |            |
| Zurüc        | k              |                               |                         |             |        | Eing                     | aben leere | n Suchen   |
| ielerp       | ool (332)      |                               |                         |             |        |                          |            |            |
|              | ™AName         | ™∆Vorname                     |                         |             |        |                          |            | Peg am     |
|              | ™AKünstlername | Rufname                       | Stat                    | . Passnr.   | Spie   | lrecht ab                | AE 0       | Inaktiv ab |
| 0            | Abzieher       | Reiner (m)                    | А                       | 308563      |        | 14.07.1999               |            |            |
|              |                |                               |                         |             | F      | 14.07.1999               |            |            |
| +            | Ajeti          | Alke (m)                      | А                       | 358497      | P      | 25.11.2002               |            |            |
|              |                |                               |                         |             |        | 25.11.2002               |            |            |
|              | Albrecht       | Bernd (m)                     | A                       | 169254      | P      | 12.07.1999               |            |            |
|              |                |                               |                         |             |        |                          |            |            |
|              | Albrecht       | Kevin (m)                     | A                       | 180678      | P<br>F | 01.08.2000<br>13.07.2000 |            | /          |
|              |                | Dalf (m)                      |                         | 6602        | Р      | 01.08.1991               |            |            |
|              | Angermann      | Kall (III)                    | A                       | 6603        | F      | 01.08.1991               |            |            |
|              | Augustin       | Franz (m)                     | Δ                       | 0066-3749   | Р      | 06.08.2007               | 1          |            |
|              | Augustin       | . 1012 (11)                   | A                       | 0000-0749   | F      | 12.07.2007               | ~          | /          |
|              | Bachmann       | Johannes (m)                  | А                       | 0121-0224   | Р      | 25.07.2008               | <i>*</i>   |            |
|              |                | ()                            |                         |             | F      | 01.07.2008               | Ť          |            |
| 0            | Bär            | Colin (m)                     | А                       | 280012      | Р      | 09.09.1998               |            |            |
|              |                |                               |                         |             | F      | 09.09.1998               |            |            |
| 0            | Barthel        | Andreas (m)                   | А                       | 57934       | P      | 07.05.1996               |            |            |
|              |                |                               |                         |             | F      | 07.05.1996               |            |            |
| 0            | Wugk           | Sebastian                     | A                       | 316245      | Ρ      | 03.11.1999               |            |            |
|              |                | (m)                           |                         |             | F      | 03.11.1999               |            |            |
| $\mathbf{O}$ | Zachäus        | Alexander                     | А                       | 323682      | P      | 04.07.2000               |            | /          |
|              |                | (m)                           |                         |             | F      | 04.07.2000               |            | /          |
|              | Zander         | Tobie (m)                     | A                       | 310320      | P      | 31.01.2000               |            | /          |
|              |                |                               |                         |             | r      | 51.01.2000               |            | 1          |
|              | Zeiße          | Moritz (m)                    | VS                      | 0435-3241   | P      | 23.07.2015               | 1          | 24.07.2015 |
|              |                |                               |                         |             | r      | 23.07.2015               |            |            |
|              | Zimmermann     | Rene (m)                      | А                       | 380383      | P      | 20.07.2004               |            |            |
|              |                |                               |                         |             |        | 20.07.2004               |            |            |
|              | Zinck          | Philipp (m)                   | A                       | 116217      | P      | 10.09.1993               |            |            |
|              |                |                               |                         |             |        | 10.09.1993               |            |            |
|              | Ziola          | Kevin (m)                     | А                       | 389344      | P<br>F | 21.03.2005               | 1          |            |
|              |                |                               |                         |             |        | 20.00.000                |            | 01 07 000  |
|              | Zivcec         | Dennis (m)                    | А                       | 0419-8819   | Р      | 28.01.2015               | 1          | 01.07.2015 |

Im oberen Bereich sind verschiedene Filtermöglichkeiten, um die Auswahl auf bestimmte Kriterien zu beschränken.

Um die Spieler auf die Spielberechtigungsliste der Mannschaft zu setzen, klickt man bei allen betreffenden Spielern in das kleine Kästchen und setzt ein Häkchen.

Es werden alle Spieler ausgewählt, welche dem Kader der jeweiligen Mannschaft zugeordnet werden sollen.

Spieler der U23 - Regelung werden mit grünem Häkchen angezeigt (ausländische Spieler mit rosafarbenen Häkchen.)

Steht ein Spieler auf der Spielberechtigungsliste wird mit ausgegeben, zu welchem Datum er auf die Liste gesetzt wurde.

Hat man alle betreffenden Spieler erfasst, muss man unbedingt die Schaltfläche Zuordnen betätigen, um die Eingaben zu speichern.

Zum Abschluss der Arbeiten kommt man über den Knopf zurück wieder in die Übersicht der Spielberechtigungsliste!

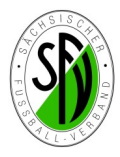

| Wird mit festen Rückennum-<br>mern gespielt setzt man zu-<br>nächst das Häkchen.                                                             | Mannschaftsdaten<br>Mannschaft het<br>Zurück                         | nummern                             |                  |                                                                                      | Speichern                                                                                |                               |
|----------------------------------------------------------------------------------------------------|----------------------------------------------------------------------|-------------------------------------|------------------|--------------------------------------------------------------------------------------|------------------------------------------------------------------------------------------|-------------------------------|
| Danach kann man auf den                                                                                                    | Aktive Spieler (18) Inaktive Spie                                    | ler (0) Dokumente                   |                  |                                                                                      |                                                                                          |                               |
| Button vor dem Namen des                                                                                                    | 🗞 Spielberechtigungsliste - in Bearl                                 | beitung                             |                  |                                                                                      |                                                                                          |                               |
| Spielers klicken und wie im                                                                                                    | VARN     VAName       VARN     VAKünstlername                        | ™AVorname<br>™ARufname XaGeb. Stat. | Passnr. Sp       | ielrecht ab AE                                                                       | U<br>23 Reg. am                                                                          | ×                             |
| unteren Bild die Rückennum-                                                                                                    | Bartlog                                                              | Christoph (m)                       | 0044-4836 P<br>F | 08.07.2013<br>08.07.2013                                                             | 01.07.2015                                                                               | <u>0</u> 2                    |
| mer ninteriegen.                                                                                                    | Fiedler                                                              | Adam (m)                            | 0102-2285 P<br>F | 07.07.2015<br>07.07.2015                                                             | ✓ 13.07.2015                                                                             | <u></u>                       |
|                                                                                                    | Heidel                                                               | Sebastian<br>(m)                    | 0402-7785 P<br>F | 31.08.2014<br>31.08.2014                                                             | 01.07.2015                                                                               | <u></u>                       |
| Spielerdaten<br>Spielerdaten<br>Vorname / Rufname C<br>Künstlername<br>Geburtsdatum<br>Geschlecht m<br>Nitionalität D<br>FIFR-Nationalität D | artlog<br>hristoph<br>iännlich<br>eutschland (D)<br>eutschland (GER) | `                                   |                  | Man kann<br>Spieler eir<br>ckennumr<br>gen, muss<br>tun.<br>Später wir<br>Aufstellur | i bei jedem<br>ne feste Rü-<br>mer hinterli<br>s das aber n<br>rd immer d<br>ng der Vorw | -<br>e-<br>iicht<br>ie<br>/0- |
| Passnummer 0044 4836<br>Status Amateur<br>Registriert / inaktiv ab 01.07.2015<br>Pflichtspiele ab 08.07.2013                                 | Rückennummer<br>Spieler hat Au<br>Spieler ist                        | 10<br>fenthaltserlaubnis            |                  | mern der<br>gezeigt.                                                                 | Vorwoche                                                                                 | an-                           |
| N Anzahl gelber Karten aus anderer Manischaft                                                                                                | Standard                                                             | ▼<br>Inaktivieren                   | Speichern        | Speichern<br>sen.                                                                    | nicht verge                                                                              | '<br>2S-                      |
| Spielerdokumente<br>Es sind keine Dokumente vorhanden                                                                                        |                                                                      |                                     |                  |                                                                                      |                                                                                          |                               |

Ist bei dem Spieler schon ein Foto hinterlegt (z.B. über ein Profil bei fussball.de) oder will man ein Foto hinterlegen oder aktualisieren, wird dies über den Punkt Foto vorgenommen (Datenschutzhinweise beachten).

Mannschaftsdaten Folgende Dinge kann man mit der Spiel-Mannschaft hat 🔲 Feste Rückennummern berechtigungsliste außerdem bearbeiten: Zurück Spieler wieder von der Liste entfernen Aktive Spieler (18) Inaktive Spieler (0) Dokumente oder inaktivieren (falls schon Einsätze 🗞 Spielberechtigungsliste - in Bearbeitung erfolgt sind wir er immer inaktiviert) ™≜Name ™AVorname **∛**≜Geb. Stat. Passnr. Spielrecht ab AE U Reg. am ™≜Künstlername ™≜Rufname Häkchen vor dem Spieler setzen und 08.07.2013 Bartlog Christoph (m) 0044-4836 01.07.2015 <u></u> Entfernen/Inaktivieren betätigen 08.07.2013 6 07.07.2015 Fiedler 13.07.2015 Adam (m) 0102-2285 ഷ്ടി Inaktive Spieler können wieder über 07.07.2015 1ê die Kartei Inaktive Spieler aktiviert-Sebastian 31.08.2014 Heidel 0402-7785 01.07.2015 <u></u> 12 (m) 31.08.2014 werden. 06.08.2013 Sujica Marko (m) 0354-3394 01.07.2015 <u></u> 06.08.2013 Die Spielberechtigungsliste kann außer • 30.07.2009 Max (m) 0046-0205 01.07.2015 Theinert <u></u> dem gedruckt werden bzw. ist über 28.07.2009 01.08.2013 Historie zu sehen, welche Arbeiten an Winkler Rene (m) 0351-7489 04.07.2015 <u></u> 08.07.2013 0ê der Liste vorgenommen wurden. 23.07.2015 Zeiße Moritz (m) 0435-3241 24.07.2015 ൺ 23.07.2015 Nach Fertigstellung der Spielberechti-28.01.2015 Dennis (m) 0419-8819 01.07.2015 Zivced ഷ്ടി 28.01.2015 gungsliste kann man die Aufstellung bearbeiten. In Zurück Drucken Historie Hinzufü

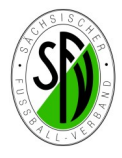

#### Bearbeitung der Aufstellung - Erstellung des Spielformulars

Über die Funktion Spielberichte wird zunächst wieder das/die nächste(n) noch nicht ausgetragene Spiele angezeigt bzw. eine Auswahlmaske für Spieljahr und ggf. Liga angeboten.

| ERGEBNISMELDUNG<br>SPIELBERICHTE<br>Spielplanauswahl<br>Statistiken<br>Offene Sperren                                                         | Aktuelle Auswahl<br>Saison: 2015 / 2016 Wettbewerb: -alle-                                                                                                    | DER NEUE A<br>Spielberichte jetzt ein               | NOBILE SPIELBERICHT                                                                 | Um den Spielbericht für<br>dieses Spiel zu erstellen,                                                                            |
|----------------------------------------------------------------------------------------------------|----------------------------------------------------------------------------------------------------|-----------------------------------------------------|-------------------------------------------------------------------------------------|----------------------------------------------------------------------------------------------------|
| Spielberechtigungsliste<br>LIVETICKER<br>PASS ONLINE                                                                                          | Spielplan           Sp Datum         Uhrzeit Heim           730339 Sachsen-Pokal 1. Bunde WPS           34. 01.08.2015           5300         VfB Zwenkau 02           630004 Landesliga Sachsen Wernesgrüner Sachsen           7. 08.08.2015         14:00         FC Eilenburg | Gast<br>FC Eilenburg<br>11iga<br>VfB Empor Glauchau | Spielstatus Ergebnis                                                                | das Spiel die Bearbei-<br>tungsmaske geöffnet.                                                                                   |
| Aktuelle Auswahl<br>Spieltag - Datum: 101.08.2015 (S<br>Freigabestatus In Planung / In P<br>Heim/Gast:<br>Verantwortliche und sonstige Angabe | amstag) Begegnung: VfB Zwenkau 02 - FC E<br>lanung Stadion - Ort: Zwenkau Großfeld 1 -<br>n                                                                                                    | ilenburg<br>Zwenkau                                 | Hier sind zuna<br>Vereins, die s<br>aufhalten, mi<br>sen. Die gelb                  | ächst alle Verantwortlichen des<br>ich auf der Bank am Spielfeldrand<br>t Vorname und Name zu erfas-<br>hinterlegten Felder sind |
| Trainer<br>Trainerassistent<br>Arzt<br>Masseur<br>Zeugwart<br>Mannschaftsverantwortlicher<br>1. Offizieller                                   | Max Mustermann Olaf Test Wolfgang Knete Manfred Muster                                                                                                    |                                                     | Pflichtfelder u<br>versehen wer<br>In den Felder<br>nen ggf. auch<br>werden, z.B. z | und müssen mit Eintragungen<br>den.<br>n für die Verantwortlichen kön-<br>mehrere Namen eingetragen<br>zwei Co-Trainer etc.      |
| 2. Offizieller<br>Doping-Beauftragter<br>Leiter Ordnungsdienst                                                                                | Horst Sicher                                                                                                    |                                                     | In dem Feld A<br>weilige Werb                                                       | ngaben zur Werbung ist der je-<br>epartner einzutragen.                                                                          |
| verantwortliche nicht veroffentlichen<br>Angaben zur Werbung                                                                                  | Hier Trikotwerbung eintragen                                                                                                    | Erst Speichern, dann<br>Aufstellung bearbeiten      | Über den But<br>" tragungen zu                                                      | ton Speichern müssen diese Ein-<br>nächst gespeichert werden.                                                                    |
| Zurück Drucken                                                                                                    | Presse (csv) Presse (pdf) Spei                                                                                                    | chern Aufstellung bearbeiten F                      | Die Bearbeitu<br>den Button A                                                       | ing der Aufstellung erfolgt über<br>ufstellung bearbeiten.                                                                       |

Um die Spieler aus der Spielberechtigungsliste in die Aufstellung Spieler bzw. Aufstellung Auswechselspieler zu verschieben, werden die Spieler in der Spielberechtigungsliste entsprechend gekennzeichnet und über die Button "<>" in den entsprechenden Bereich verschoben.

Ein Austausch von Spielern zwischen Aufstellung Spieler und Aufstellung Auswechselspieler erfolgt über den Button "<>" zwischen den beiden Aufstellungen.

Um eine Aktion an einem Spieler ausführen zu können, muss dieser zunächst über ein Häkchen vor dem Namen ausgewählt werden.

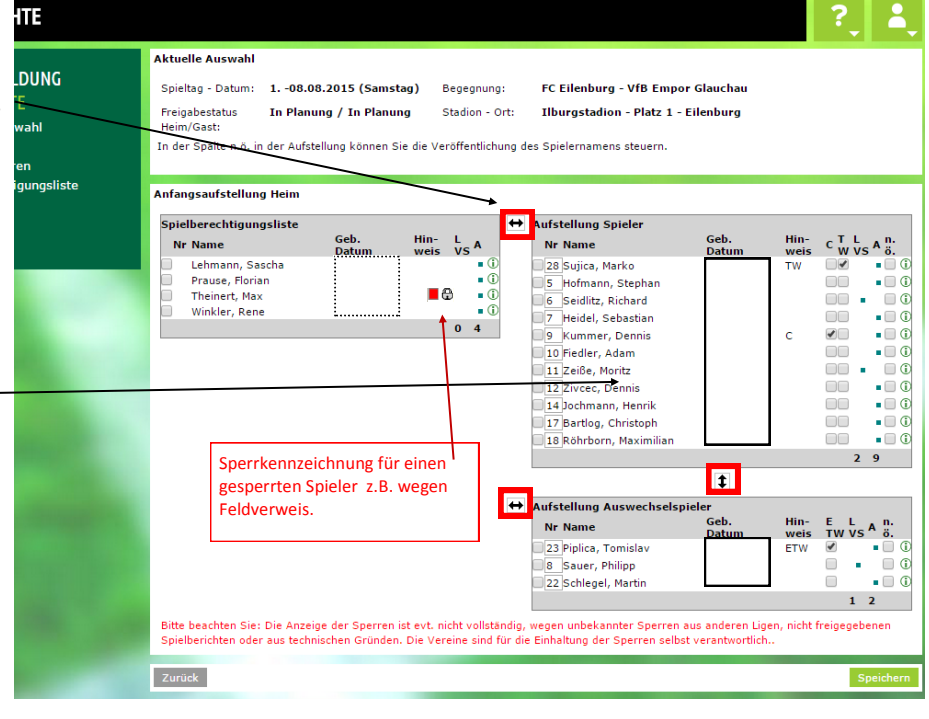

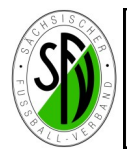

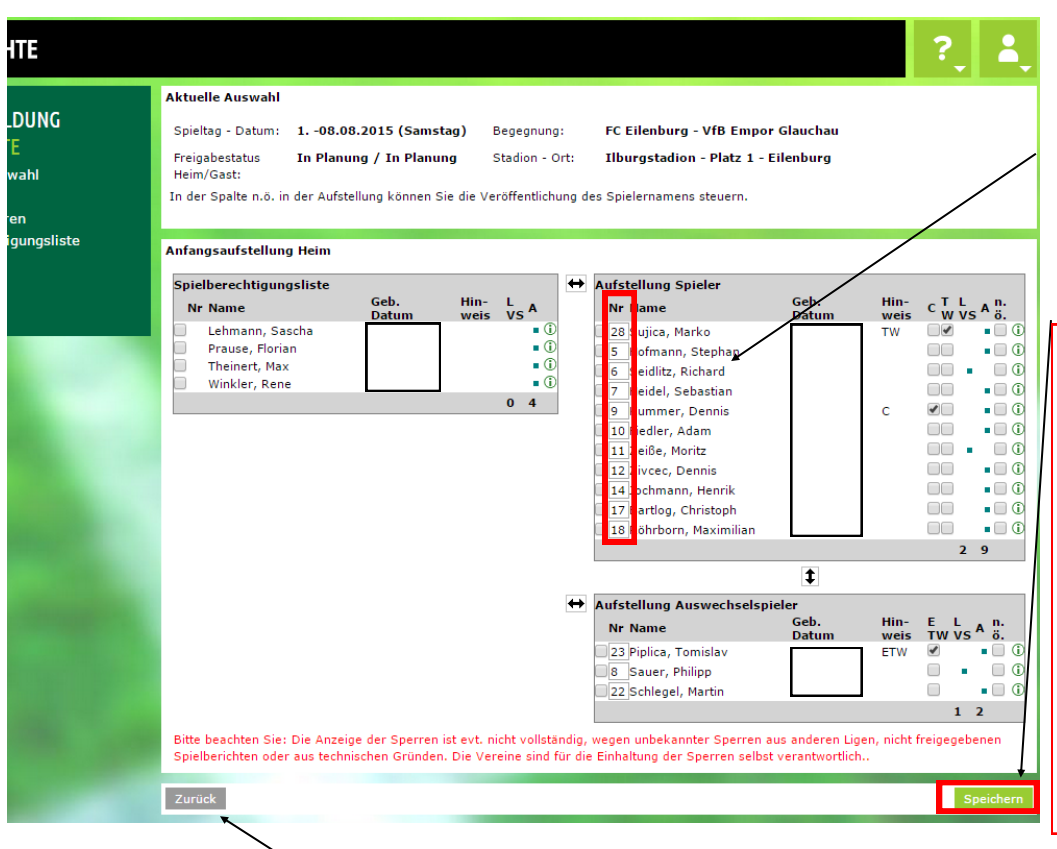

Um die Aufstellung abzuschließen sind noch die Rückennummern einzutragen (wenn nicht mit festen Nr. gespielt wird) und der Torwart (auch ETW) sowie der Spielführer sind zu kennzeichnen.

Zum Abschluss unbedingt Speichern nicht vergessen!

#### Bitte beachten:

Ein Spielbericht kann nur erstellt werden, wenn mind. 7 Spieler incl. Torwart vor dem Spiel vorhanden sind.

Evtl. nachkommende Auswechselspieler werden durch den SR nach dem Spiel nachgetragen.

Begriffserklärung **n.ö.:** Durch Anklicken von n.ö. wird der Name in der Aufstellung bei fussball.de nicht veröffentlicht.

Über den Button Zurück geht es zurück in die Übersicht der Aufstellung.

Wenn die Bearbeitung der Aufstellung abgeschlossen ist, muss die Aufstellung durch den Mannschaftsverantwortlichen über den Button Freigeben nach einer Warnmeldung freigegeben werden.

Damit ist eine Änderung für dieses Spiel durch den Mannschaftsverantwortlichen nicht mehr möglich.

Sollten sich nach Freigabe der Aufstellung für das aktuelle Spiel noch Änderungen ergeben, sind diese dem Schiedsrichter vor Spielbeginn mitzuteilen und zunächst handschriftlich durch den SR auf dem Spielbericht zu vermerken.

Diese Änderungen sind nach dem Spiel mit dem SR zusammen im Spielbericht zu registrieren.

Einen Tag nach dem letzten Spiel können in der laufenden Saison schon die Vorbereitungen für das nächste Spiel getroffen werden.

Für das nächste Spiel werden die Aufstellungsdaten des letzten Spieles zunächst vorgeschlagen.

| eran                                                                                 | ntwortliche und sonstige A                                                                                                    | ngaben        |                              |          |                             |                                                                                            |                      |                     |              |   |
|--------------------------------------------------------------------------------------|----------------------------------------------------------------------------------------------------|---------------|------------------------------|----------|-----------------------------|--------------------------------------------------------------------------------------------|----------------------|---------------------|--------------|---|
| rain                                                                                 | er                                                                                                    | Max N         | Mustermann                   |          |                             |                                                                                            |                      |                     |              |   |
| Train                                                                                | erassistent                                                                                                    | Olaf T        | Fest                         |          |                             |                                                                                            |                      |                     |              |   |
| Arzt                                                                                 |                                                                                                    |               |                              |          |                             |                                                                                            |                      |                     |              |   |
| lasse                                                                                | eur                                                                                                    | Wolfa         | ang Knete                    |          |                             |                                                                                            |                      |                     |              |   |
| eum                                                                                  | wart                                                                                                    |               | ang mete                     |          |                             |                                                                                            |                      |                     |              |   |
| lann                                                                                 | ashaftayarantwartlishar                                                                                                    | 11            | and Marsham                  |          |                             |                                                                                            |                      |                     |              |   |
|                                                                                      | Schercever en color di cher                                                                                                    | Mann          | eu muster                    |          |                             |                                                                                            |                      |                     |              |   |
| . оп                                                                                 |                                                                                                    |               |                              |          |                             |                                                                                            |                      |                     |              |   |
| . o <del>n</del>                                                                     | fizieller                                                                                                    |               |                              |          |                             |                                                                                            |                      |                     |              |   |
| opin                                                                                 | ng-Beauftragter                                                                                                    |               |                              |          |                             |                                                                                            |                      |                     |              |   |
| 1.0                                                                                  | r Ordnungsdienst                                                                                                    | Horst         | Cishand                      |          |                             |                                                                                            |                      |                     |              |   |
| eiter                                                                                |                                                                                                    | HUISU         | Sichen                       |          |                             |                                                                                            |                      |                     |              |   |
| eiter<br>(erar<br>Ingal                                                              | ntwortliche nicht veröffentlich<br>ben zur Werbung                                                                                                    | en Hier T     | Frikotwerbung                | eintrage | en                          |                                                                                            | 4                    |                     |              |   |
| eiter<br>/erar<br>Ingal                                                              | ntwortliche nicht veröffentlich<br>ben zur Werbung<br>stellung Spieler                                                                                                    | en Hier T     | Trikotwerbung                | eintrage | en<br>Aufs                  | stellung Auswechselspie                                                                    | ler                  |                     |              |   |
| Aufs                                                                                 | ntwortliche nicht veröffentlich<br>ben zur Werbung<br>stellung Spieler                                                                                                    | en Hier T     | Trikotwerbung                | eintrage | en<br>Aufs<br>Nr            | stellung Auswechselspie                                                                    | ler<br>Geb.<br>Datum | Hin-<br>weis        | L            | 1 |
| Aufs                                                                                 | ntwortliche nicht veröffentlich<br>ben zur Werbung<br>stellung Spieler<br>Name<br>Sujica, Marko                                                                                                    | en Hier T     | Frikotwerbung                | eintrage | en<br>Aufs<br>Nr<br>23      | itellung Auswechselspie<br>Name<br>Piplica, Tomislav                                       | ler<br>Geb.<br>Datum | Hin-<br>weis<br>ETW | L<br>VS      | - |
| Aufs Nr 28 5                                                                         | ntwortliche nicht veröffentlich<br>ben zur Werbung<br>stellung Spieler<br>Name<br>Sujica, Marko<br>Hófmann, Stephan                                                                                                    | en Hier T     | Frikotwerbung                | eintrage | en<br>Aufs<br>Nr<br>23<br>8 | itellung Auswechselspie<br>Name<br>Piplica, Tomislav<br>Sauer, Philipp                     | ler<br>Geb.<br>Datum | Hin-<br>weis<br>ETW | L<br>VS      | - |
| Angal                                                                                | ntwortliche nicht veröffentlich<br>ben zur Werbung<br>stellung Spieler<br>Name<br>Sujica, Marko<br>Hofmann, Stephan<br>Seidlitz, Richard                                                                                                    | en Hier T     | Hin- L<br>weis VS            | eintrage | en<br>Aufs<br>23<br>8<br>22 | tellung Auswechselspie<br>Name<br>Piplica, Tomislav<br>Sauer, Philipp<br>Schlegel, Martin  | ler<br>Geb.<br>Datum | Hin-<br>weis<br>ETW | L<br>VS      | 1 |
| Aufs<br>Angal                                                                        | ntwortliche nicht veröffentlich<br>ben zur Werbung<br>stellung Spieler<br>Name<br>Sujica, Marko<br>Hofmann, Stephan<br>Seidlitz, Richard<br>Heidel, Sebastian                                                                                                    | Geb.          | Hin-<br>Weis VS              | eintrage | Aufs<br>Nr<br>23<br>8<br>22 | stellung Auswechselspie<br>Name<br>Piplica, Tomislav<br>Sauer, Philipp<br>Schlegel, Martin | ler<br>Geb.<br>Datum | Hin-<br>weis<br>ETW | L<br>VS<br>I | - |
| eiter<br>/erar<br>Angal<br>Aufs<br>5<br>6<br>7<br>9                                  | twortliche nicht veröffentlich<br>ben zur Werbung<br>stellung Spieler<br>Name<br>Seidlitz, Richard<br>Heidel, Sebastian<br>Kummer, Dennis                                                                                                    | Geb.          | Frikotwerbung                | eintrage | Aufs<br>Nr<br>23<br>8<br>22 | stellung Auswechselspie<br>Name<br>Piplica, Tomislav<br>Sauer, Philipp<br>Schlegel, Martin | Geb.<br>Datum        | Hin-<br>weis<br>ETW | L<br>VS<br>I | 1 |
| Aufs<br>Aufs<br>Nr<br>28<br>5<br>6<br>7<br>9<br>10                                   | twortliche nicht veröffentlich<br>ben zur Werbung<br>stellung Spieler<br>Name<br>Sujica, Marko<br>Hofmann, Stephan<br>Seidlitz, Richard<br>Heidel, Sebastian<br>Kummer, Dennis<br>Fiedler, Adam                                                                              | Geb.<br>Datum | Frikotwerbung                |          | en<br>Aufs<br>23<br>8<br>22 | stellung Auswechselspie<br>Name<br>Piplica, Tomislav<br>Sauer, Philipp<br>Schlegel, Martin | Jer<br>Geb.<br>Datum | Hin-<br>weis<br>ETW | L<br>VS      | - |
| Aufs<br>Aufs<br>Nr<br>28<br>5<br>6<br>7<br>9<br>10<br>11                             | ntwortliche nicht veröffentlich<br>ben zur Werbung<br>stellung Spieler<br>Name<br>Sujica, Marko<br>Hofmann, Stephan<br>Seidlitz, Richard<br>Heidel, Sebastian<br>Kummer, Dennis<br>Friedler, Adam<br>Zeiße, Moritz                                                           | en Hier T     | Hin- L<br>weis VS<br>TW<br>C |          | en<br>Aufs<br>23<br>8<br>22 | stellung Auswechselspie<br>Name<br>Piplica, Tomislav<br>Sauer, Philipp<br>Schlegel, Martin | ler<br>Oatum         | Hin-<br>weis<br>ETW | L<br>VS      | - |
| Aufs<br>Angal<br>Angal<br>Nr<br>28<br>5<br>6<br>7<br>9<br>10<br>11<br>12             | twortliche nicht veröffentlich<br>ben zur Werbung<br>stellung Spieler<br>Name<br>Seidliz, Richard<br>Hofmann, Stephan<br>Seidliz, Richard<br>Hidel, Sebastian<br>Kummer, Dennis<br>Fiedler, Adam<br>Zeiße, Monitz<br>Zivreer, Dennis                                         | Geb.          | Hin- L<br>Weis V:<br>C C     | A A      | en<br>Aufs<br>23<br>8<br>22 | stellung Auswechselspie<br>Name<br>Piplica, Tomislav<br>Sauer, Philipp<br>Schlegel, Martin | ler<br>Geb.<br>Datum | Hin-<br>weis<br>ETW | L<br>VS<br>I |   |
| Aufs<br>Angal<br>Nr<br>28<br>5<br>6<br>7<br>9<br>10<br>11<br>12<br>14                | twortliche nicht veröffentlich<br>ben zur Werbung<br>stellung Spieler<br>Name<br>Sujica, Marko<br>Hofmann, Stephan<br>Seidlitz, Richard<br>Heidel, Sebastian<br>Kummer, Dennis<br>Fiedler, Adam<br>Zeiße, Monitz<br>Zeiße, Monitz                                            | Geb.          | Hin- L<br>weis V:            | intrage  | en<br>Aufs<br>23<br>8<br>22 | stellung Auswechselspie<br>Name<br>Piplica, Tomislav<br>Sauer, Philipp<br>Schlegel, Martin | ler<br>Geb.<br>Datum | Hin-<br>weis<br>ETW | L<br>VS<br>I | - |
| Aufs<br>Angal<br>Angal<br>Nr<br>28<br>5<br>6<br>7<br>9<br>10<br>11<br>12<br>14<br>17 | ntwortliche nicht veröffentlich<br>ben zur Werbung<br>stellung Spieler<br>Name<br>Sujica, Marko<br>Hofmann, Stephan<br>Seidlitz, Richard<br>Heidel, Sebastian<br>Kummer, Dennis<br>Fiedler, Adam<br>Zeiße, Moritz<br>Zivece, Dennis<br>Dochmann, Henik<br>Bartlog, Christoph | Geb.          | Trikotwerbung                |          | en<br>Aufs<br>23<br>8<br>22 | tellung Auswechselspie<br>Name<br>Piplica, Tomislav<br>Sauer, Philipp<br>Schlegel, Martin  | ler<br>Geb.<br>Datum | Hin-<br>weis<br>ETW | L<br>VS<br>I | 1 |

Nach der Freigabe durch **beide** Vereine stehen vor dem Spiel nachfolgende Druckmöglichkeiten zur Verfügung:

....

- Drucken (Druckt die offizielle Mannschaftsaufstellung Bild 1 auf folgender Seite)
  - Presse (pdf) (Erzeugt ein pdf-Ausdruck Bild 2 auf folgender Seite)

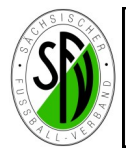

| Spie | bericht Landesli  | ga Sachsen Wern   | esgrüner Sach  | senliga |    | Teil 1    | / Nr. 6300041    | 84.0               | 00.00 - Seite 1 | 1/1         | Säc          | hsisch  | er F  | ußball-Verba | nd         |
|------|-------------------|-------------------|----------------|---------|----|-----------|------------------|--------------------|-----------------|-------------|--------------|---------|-------|--------------|------------|
| Spi  | eltag: 23 / Spiel | Nr.: 184          | am: 19.04      | .2015   |    |           | Original: Ge     | schä               | äftsstelle      |             | Abtr         | naundo  | fer S | straße 47    |            |
| Spo  | rtpark Meeraner   | Str.              | um: 15:20      | •       |    | Bearbeit  | ungsstatus: Prüf | erfrei             | igabe           | - S         | 0434<br>Tolo | fon 024 | 1 22  | 74250        |            |
| Gla  | uchau             |                   | Meistersch     | naft    |    | Bearbeit  | er/Stand: 636300 | 14/2               | 3.04.2015 12:43 | 10          |              | fax 034 | 1 337 | 4350         |            |
| Sch  | iedsrichter/in    | Benjamin Bartsch  | h (Leipzig)    |         |    | Hinweise  | /Fehler:Mannsch  | verantwortlicher f | ehlt            |             |              |         | 40011 |              |            |
| Но   | imverein: Vfl     | B Empor Glau      | ichau          |         |    |           |                  |                    |                 | Gastve      | rein: EC E   | ilenhu  | ra    |              |            |
| Mar  | io Weiß           | 5 Empor olat      | icitau         |         |    |           | Trair            | her/in             | 1               | Pinlica     | omislav      | nembu   | 9     |              |            |
| τw   | Trainer: Tom So   | hindler           |                |         |    |           | Traineras        | siste              | nt/in           | Thiele, F   | rank         |         |       |              |            |
|      |                   |                   |                |         |    |           | Arzt/            | Ärztir             | 1               |             |              |         |       |              |            |
|      |                   |                   |                |         |    |           | Physiothe        | erape              | eut/in          | Baumgä      | rtel, Nico   |         |       |              |            |
| Silv | ia und Klaus Fer  | nk                |                |         |    |           | Zeug             | wart/i             | n               | Richardt    | Volker       |         |       |              |            |
| Lutz | Hillmann / Mark   | o Schlimper       |                |         |    |           | Mannschaftsve    | ranty              | vortliche(r)    | Hohlfeld    | Eckhard      |         |       |              |            |
| And  | reas Gasser / A   | ndreas Krauße / S | Steffen Schnal | bel     |    |           | Offizi           | elle(r             | )               | Tänzer,     | Steffen      |         |       |              |            |
| Stef | fen Wenke         |                   |                |         |    |           | Leiter Ordr      | nungs              | dienst          |             |              |         |       |              |            |
| Nr.  | Nachname          | Vorname           | Hinweis        | L/VS    | Α  | Geb-Datum | Passnummer       | Nr.                | Nachname        | Vorname     | Hinweis      | L/VS    | Α     | Geb-Datum    | Passnummer |
| 1    | Schmidt           | Stefan            | TW             | x       |    |           | 0411-6206        | 28                 | Sujica          | Marko       | TW           |         | x     |              | 0354-3394  |
| 2    | Wagner            | Tino              |                |         | x  |           | 0178-9124        | 3                  | Kübek           | Arne        |              |         | x     |              | 0387-0241  |
| 3    | Groß              | Michael           |                |         | x  |           | 0024-2020        | 5                  | Hofmann         | Stephan     |              |         | x     |              | 0221-4225  |
| 4    | Schumann          | Feri              |                |         | x  |           | 0311-8320        | 6                  | Krömer          | Tim         |              |         | x     |              | 0074-8202  |
| 7    | Spranger          | Robby             |                |         | x  |           | 0178-9112        | 9                  | Kummer          | Dennis      |              |         | x     |              | 0045-7686  |
| 8    | Pfoh              | Carsten           |                |         | x  |           | 0010-3401        | 10                 | Stöbe           | Paul        | С            |         | x     |              | 0178-0556  |
| 10   | Jäger             | Christian         |                |         | x  |           | 0176-6799        | 11                 | Fraunholz       | Benjamin    |              |         | x     |              | 0015-6532  |
| 12   | Jäger             | Christian         |                |         | X  |           | 0222-0136        | 14                 | Jochmann        | Henrik      |              |         | x     |              | 0015-4870  |
| 13   | Jordan            | Kevin             | С              |         | X  |           | 0016-8818        | 18                 | Röhrborn        | Maximilian  |              |         | x     |              | 0140-1492  |
| 18   | Fischer           | Eric              |                |         | x  |           | 0387-1050        | 20                 | Kind            | Tommy       |              | x       |       |              | 0309-2471  |
| 19   | Weise             | John              |                |         | x  |           | 0062-8852        | 22                 | Schlegel        | Martin      |              |         | x     |              | 0311-8720  |
|      |                   |                   |                | 1       | 10 | -         |                  |                    |                 |             |              | 1       | 10    |              |            |
|      | Auswechsels       | pieler            |                |         |    |           |                  |                    | Auswechsels     | pieler      |              |         |       |              |            |
| 17   | Beier             | Lars              | ETW            |         | x  |           | 0222-0089        | 23                 | Piplica         | Tomislav    | ETW          |         | x     |              | 0331-8504  |
| 9    | Hölzel            | Robin             |                |         | x  |           | 0254-3731        | 7                  | Heidel          | Sebastian   |              |         | x     |              | 0402-7785  |
| 14   | Rothe             | Tobias            |                |         | X  |           | 0069-0941        | 8                  | Winkler         | Rene        |              |         | x     |              | 0351-7489  |
| 15   | Tiepelt           | Marcel            |                |         | x  |           | 0186-4991        | 12                 | Zivcec          | Dennis      |              |         | x     |              | 0419-8819  |
|      |                   |                   |                |         |    |           |                  | 15                 | Lehmann         | Sascha      |              |         | x     |              | 0046-0202  |
|      |                   |                   |                |         |    |           |                  | 19                 | Radig           | Dennis-Sver | 1            |         | x     |              | 337047     |
|      |                   |                   |                |         |    |           |                  | 21                 | Roth            | Markus      |              |         | x     |              | 0160-5379  |
|      |                   |                   |                | 0       | 4  |           |                  |                    |                 |             |              | 0       | 7     |              |            |

Bild 1 - Ausdruck offizielle Aufstellung (nur für internen Verbandsgebrauch und zur Vorlage für den Schiedsrichter vor dem Spiel)

|                    | SP         | .)       | La       | andes        | liga S    | ach:<br>Sais | sen W  | ernes<br>014        | grüner<br>2015      | Sac<br>5       | hsenliga                    |                   | (¢    | DFBnet    |
|--------------------|------------|----------|----------|--------------|-----------|--------------|--------|---------------------|---------------------|----------------|-----------------------------|-------------------|-------|-----------|
| Mei                | istersc    | haft     |          |              |           |              |        | 23. 5               | Spieltag            | g - Sp         | iel Nr.: 1                  | 84                |       |           |
| Spo                | rtpark N   | leerar   | ner Sti  | . Glauc      | hau       |              |        | 19.04               | .2015 15            | 20 - 1         | 17:09 Uhr                   |                   |       |           |
| Zus                | chauer:    | 230      |          |              |           |              |        | Nach                | spielzei            | : 1.           | HZ: 1                       | 2                 | . HZ: | 3         |
|                    | VfB        | Emp      | or G     | lauch        | าลน       |              | 1      | 1:3                 |                     |                | FC Eil                      | enbu              | Ira   |           |
|                    | Tra        | ainer/i  | n: Ma    | rio Weil     | 3         |              | Zur Ha | Ibzeit: 1           | :0                  | Tra            | ainer/in: Pi                | plica, 1          | omis  | lav       |
| Spi                | eler:      |          |          | ←<br>Min:    | für:      | Kart         | ten/   | Spie                | ler:                |                | ,←<br>Min:                  | für:              | Ka    | rten/     |
| 1                  | Schmidt,   | Stefan(* | TW)      |              |           | 2010         | suaren | 28                  | Sujica, Mar         | ko(TW)         |                             |                   | 20    | istraten  |
| 2                  | Wagner,    | Tino     |          |              |           |              |        | 3 1                 | Kübek, Arn          | e              |                             |                   |       |           |
| 3                  | Groß, Mid  | chael    |          |              |           |              |        | 5 1                 | Hofmann, S          | Stephan        |                             |                   |       |           |
| 4                  | Schuman    | n, Feri  |          | 82.          | 15        |              |        | 6 1                 | Krömer, Tin         | n              |                             | -                 | 65.   | G, 79. GF |
| 7                  | Spranger   | , Robby  |          | 77.          | 14        |              |        | 9                   | Kummer, D           | ennis          | 77.                         | 7                 |       |           |
| 10                 | Pion, Car  | sten     |          |              |           |              |        | 11 1                | Stobe, Paul         | (C)<br>Reniami | 03.                         | 19                |       |           |
| 12                 | Jäger Ch   | ristian  |          | 69           | 9         | -            |        | 14                  | lochmann            | Henrik         |                             | -                 | -     |           |
| 13                 | Jordan K   | evin(C)  |          |              | Ŭ         | 14.0         | 3      | 18                  | Röhrborn, Maximilia |                | in 67.                      | 12                | -     |           |
| 18                 | Fischer, E | Eric     |          |              |           |              |        | 20                  | Kind, Tommy         |                |                             |                   |       |           |
| 19                 | Weise, Jo  | ohn      |          |              | Ì         |              |        | 22 Schlegel, Martin |                     |                |                             |                   |       |           |
| Ers                | atzspie    | ler      |          | →, ←<br>Min: | für:      | Kart         | ten:   | Ersa                | tzspiele            | r              | →, ←<br>Min:                | für:              | Ka    | rten:     |
| 17                 | Beier, La  | rs(ETW)  |          |              |           |              |        | 23                  | Piplica, T.(E       | ETW)           |                             |                   |       |           |
| 9                  | Hölzel, R  | obin     |          | 69.          | 12        |              |        | 7 1                 | Heidel, Seb         | astian         | 77.                         | 9                 |       |           |
| 14                 | Rothe, To  | obias    |          | 77.          | 7         | 70.0         |        | 8                   | Winkler, Re         | ne             | 07                          | 10                | _     |           |
| 15                 | riepelt, N | arcel    |          | 82.          | 4         | 73.0         | 5      | 12 1                | LIVCEC, Der         | nis            | 67.                         | 18                |       |           |
|                    |            |          |          |              |           | -            |        | 10 1                | Padia Den           | nie-Sven       | 53                          | 10                | -     |           |
|                    |            |          |          |              |           |              |        | 21                  | Roth, Marki         | JS             | 33.                         | 10                |       |           |
| Gesa               | mtzahl     |          |          |              |           |              |        | Gesan               | ntzabi              |                |                             |                   |       |           |
| 2000               | Auswech    | slunger  | n: 3     |              |           |              |        | A                   | uswechsl            | ungen:         | 3                           |                   |       |           |
|                    |            | Karter   | n: Ge    | b: 2         | Gelb-Rot  | : 0          | Rot: 0 |                     | 1                   | Karten:        | Gelb: 1                     | Gelb-Ro           | ot: 1 | Rot: 0    |
| Schi               | edsricht   | er/in:   | Benia    | min Barts    | sch (Leir | zia)         |        |                     | Assist              | ent/in I       | : Daniel K                  | resin             |       |           |
|                    |            |          | 2011/0   |              |           |              |        |                     | Assist              | ent/in I       | I: Robert T                 | hieme             |       |           |
|                    |            |          |          |              |           |              | _      |                     |                     |                |                             |                   |       |           |
|                    | Nr         | Namo     |          |              | Art       |              | T Spie | Ore:                | Mint                | Nr             | Namo                        |                   | •     |           |
| Min                |            | Jäger    | Christia | in           | Tor       |              | opie   | 1.0                 | ann.                |                | Haine                       |                   | ~     |           |
| Min<br>10          |            | Jugol,   | Simulto  |              |           |              | -      | 4.0                 | -                   |                |                             |                   |       |           |
| Min<br>10.<br>Halb | zeitstand: |          |          |              |           |              |        | 1.0                 |                     |                |                             |                   |       |           |
| Min<br>10.<br>Halb | zeitstand: |          |          |              |           |              |        | 1:1                 | 50.                 | 18             | Röhrborn, Ma                | ximilian          | T     | or        |
| Min<br>10.<br>Halb | zeitstand: |          |          |              |           |              |        | 1:1<br>1:2          | 50.<br>70.          | 18<br>9        | Röhrborn, Ma<br>Kummer, Der | aximilian<br>nnis | T     | or<br>or  |

#### Bild 2

pdf-Ausdruck für Presse, Veröffentlichung, Zuschauer etc. (hier: Nach dem Spiel)

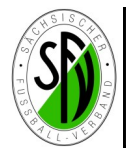

Mit der Freigabe der Aufstellungen und den entsprechenden Ausdrucken ist die Bearbeitung des Spielberichtes vor dem Spiel abgeschlossen. Unabhängig davon stehen allen Vereinen bei der Arbeit mit dem Spielbericht Online eine Vielzahl von Statistiken ständig zur Verfügung:

| SPIELBERICHTE > STATISTIK                                                                                                    | EN                                                              |                                                                                                    | ? 🛓                                                        |
|----------------------------------------------------------------------------------------------------|-----------------------------------------------------------------|----------------------------------------------------------------------------------------------------|------------------------------------------------------------|
| ERGEBNISMELDUNG<br>SPIELBERICHTE<br>Spielplanauswahl<br>Statistiken<br>Sperren bearbenen<br>Offene Sperren<br>Spielberechtigungsliste | Statistiken und Spieltag<br>Typ:<br>Saison:<br>Liga<br>Staffel: | gsdaten          1. Karten gesamt bisher         14/15 ▼         Landesliga Sachsen ▼         630004 Wernesgrüner Sachsenliga - Sachsen ▼ | Statistik auswählen und Button     Laden drücken     Laden |
| MEISTERSCHAFT<br>SPIELNACHMITTAGE<br>FREUNDSCHAFTSSPIELE                                                                              |                                                                 |                                                                                                    |                                                            |

Weiterhin steht eine Übersicht über die aktuellen Sperren des Vereins zur Verfügung! Sperren bei Feldverweisen stehen solange auf unbefristet, bis der Staffelleiter oder der Sportrichter die entsprechende Sperre und das Sportgerichtsurteil eingearbeitet haben.

| SPIELBERICHTE > OFFENE SI                                                    | PERREN                    |                                                                                                  |        |                                        |                             |                                            |           |                                | ?      |  |  |
|------------------------------------------------------------------------------|---------------------------|--------------------------------------------------------------------------------------------------|--------|----------------------------------------|-----------------------------|--------------------------------------------|-----------|--------------------------------|--------|--|--|
| ERGEBNISMELDUNG<br>SPIELBERICHTE                                             | Aktuelle Au<br>Saison: 20 | Aktuelle Auswahl<br>Saison: 2014 / 2015 Liga: Landesliga Sachsen Wettbewerb: Meisterschaft/Pokal |        |                                        |                             |                                            |           |                                |        |  |  |
| Spielplanauswahl<br>Statistiken<br>Offene Sperren<br>Spielberechtigungsliste | Offene Sper<br>Mannschaf  | Offene Sperre<br>Mannschaft                                                                      |        |                                        |                             |                                            |           |                                |        |  |  |
| LIVETICKER<br>PASS ONLINE                                                    | Spieler                   | Sperrtyp<br>Ableistung                                                                           | Status | Gültig von<br>Gültig bis<br><i>Nr.</i> | Spiele Noch<br>absolutoffen | Liga<br>Wettbew.<br>Abgeleister<br>in Liga | Andere Ms | Saison Spieldatum<br>Spiel Nr. | Gegner |  |  |
|                                                                              | Zurück                    |                                                                                                  |        |                                        |                             |                                            |           |                                |        |  |  |

#### Bitte folgende Hinweise beachten:

- In welchen Spielklassen auf SFV- und Kreisebene der Spielbericht Online eingesetzt wird, ist bei den jeweils zuständigen Verbänden zu erfragen.
- Die Erstellung der Spielberechtigungsliste und der Aufstellungen gilt sowohl für alle Spielklassen mit neutralem Schiedsrichter, als auch für die Juniorenklassen ohne neutralen SR bzw. für Spiele der Fairplay-Liga.
- Eine zusätzliche Ergebnismeldung an das DFBnet ist mit Benutzung des Spielberichtes Online nicht mehr notwendig, da mit Eintragung des Ergebnisses durch den SR automatisch eine Meldung erfolgt !!

Hinweise: In dieser Anleitung werden aus Datenschutzgründen alle Geburtsdaten der Spieler nicht angezeigt.